### **CBS Manual Firmware Update-ZIP FILE Instructions-**

FILE(S) CANNOT BE OPENED! You will need to have access to a Windows-Based computer to complete this update. It Cannot be done on a MAC, Tablet or with a cellular device.

## **SD CARD SPECIFICATIONS**

**Our cameras function with a Standard SD card, Class 10, between 8-32 GB.** \*We ONLY recommend Sony, ONN, or Covert SD cards. \*We do not recommend using San Disk brand, as they do not meet the requirements for the cameras. Please, **do not** use any cards that say Ultra/Ultra Plus, High Performance, Platinum, Extreme, Tough, HD, Plus, Elite, Pro, High definition, Image Mate, Edge, MICRO adapter, etc. These types of SD cards do not work well with our devices.

### <u>STEP 1</u>

Make sure your SD card is formatted/completely empty. If there are any other file(s) on the SD card, the firmware will not take to the camera. You can do this on the camera in SETUP, Hit MENU, Arrow to the SYS tab (GEAR) and down to FORMAT. -Insert the SD card into the computer!

## <u>STEP 2</u>

Download the ZIP file from the email.

-If you select download, you will then see it in your downloads folder. 🕹 Downloads

You can then drag it out onto your desktop.

-Once the ZIP file is on your desktop. You will open the ZIP file. Drag both files out individually, onto your desktop.

-You can then pull up your FILE Explorer.

-On the left side scroll to the bottom and click on the SDHC file or whichever your SD card is reading as.

-You will then drag both files from the desktop onto the SD card.

#### <u>STEP 3</u>

Once the files are on the SD card, take the SD card out of the computer.

#### <u>STEP 4</u>

With camera in the OFF position. Insert the SD card.

#### -Press and hold the right arrow while turning the camera to setup.

-Continue to hold the right arrow until you see "Firmware upgrading...Overwrite."

You can then let go of the Right button.

The camera will restart. (Do NOT turn the camera OFF.)

# <u>STEP 5</u>

After the camera has acquired signal. The camera is still in the setup position, press MENU. Arrow over to the SYS tab (GEAR) and down to DEFAULT. Press OK and YES.

#### <u>Step 6</u>

When the Firmware is all the way up to date. You will be able to check in the SYS tab (GEAR) under SOFTWARE VERSION and see that it reads **MCU: 19481.V1053** 

# Take a test shot and send to the app by doing the steps below!

-Make sure your camera is in SETUP and connected to the network.

-Press your SHOT button.

-Press the OK button

-Hit MENU

-Arrow down to send and Press OK

-Wait for the send progress to hit 100% and check the App to see if the photo came through...If so, go ahead and turn your camera to the ON position and you should be good to go!

### **CBS Firmware Update Instructions with SD card-**

## <u>STEP 1-</u>

With camera in the OFF position. Insert the SD card.
-Press and hold the right arrow while turning the camera to setup.
-Continue to hold the right arrow until you see "Firmware upgrading...Overwrite."
You can then let go of the Right button.
The camera will restart. (Do NOT turn the camera OFF.)

# <u>STEP 2-</u>

After the camera has acquired signal. The camera is still in the setup position, press MENU. Arrow over to the SYS tab (GEAR) and down to DEFAULT. Press OK and YES.

## <u>STEP 3-</u>

When the Firmware is all the way up to date. You will be able to check in the SYS tab (GEAR) under SOFTWARE VERSION and see that it reads **MCU: 19481.V1053** 

## STEP 4-

Take a test shot and send to the app by doing the steps below!

-Make sure your camera is in SETUP and connected to the network.

-Press your SHOT button.

-Press the OK button

-Hit MENU

-Arrow down to send and Press OK

-Wait for the send progress to hit 100% and check the App to see if the photo came through...If so, go ahead and turn your camera to the ON position and you should be good to go!